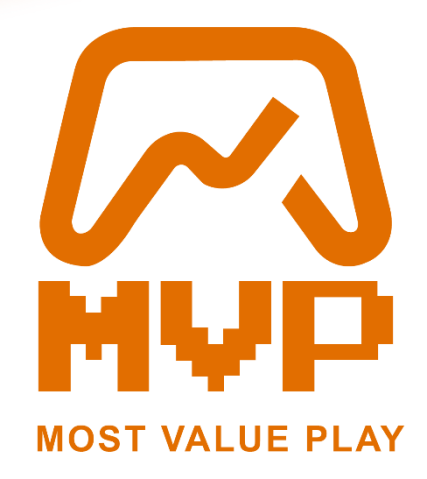

2023-1-PT01-KA220-SCH-000166178

## User's Manual

## Navigation and main functionality

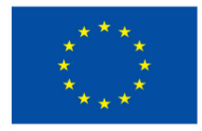

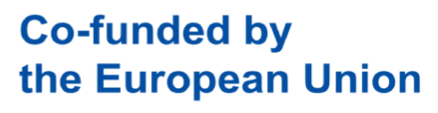

Funded by the European Union. Views and opinions expressed are however those of the author(s) only and do not necessarily reflect those of the European Union or the European Education and Culture Executive Agency (EACEA). Neither the European Union nor EACEA can be held responsible for them.

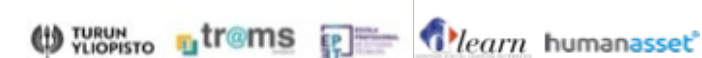

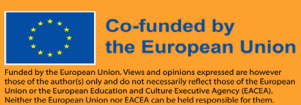

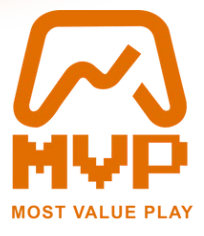

## Table of Content

| 1 | Intr | oduction: Overview of the website and its purpose.                |              |
|---|------|-------------------------------------------------------------------|--------------|
| 2 | Wel  | bsite Navigation: Description of key pages and features.          | 4            |
|   | 2.1  | Navigation                                                        | 4            |
|   | 2.2  | Login process                                                     | 5            |
|   | 2.3  | Registration Process                                              | 6            |
|   | 2.4  | Home Page Description                                             | 7            |
|   | 2.4. | .1 Search Bar                                                     | 7            |
|   | 2.4. | .2 Game Catalogue                                                 |              |
|   | 2.4. | .3 News Section                                                   |              |
|   | 2.5  | Contact Us                                                        | 9            |
|   | 2.6  | Account Settings                                                  | 9            |
| 3 | Use  | r Roles and Permissions: Explanation of access levels and respons | ibilities 10 |
| Δ | Ting | s and Troubleshooting. Common issues and solutions                | 11           |

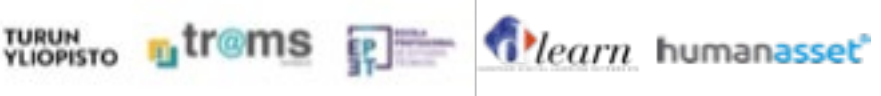

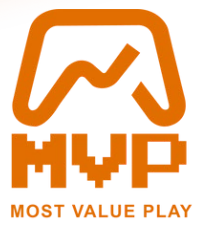

# 1 Introduction: Overview of the website and its purpose.

Co-funded by the European Union

The Most Value Play website is designed as a comprehensive platform for educators, learners, and content creators in the e-learning space. With a focus on gamification and interactive content, this platform aims to empower users to develop, share, and utilize custom learning games to enhance educational experiences. Built on WordPress and integrated with robust tools, the site offers intuitive navigation, collaborative features, and resources to ensure an engaging user experience. This manual provides a detailed guide to navigate the website, manage your account, and create dynamic learning materials.

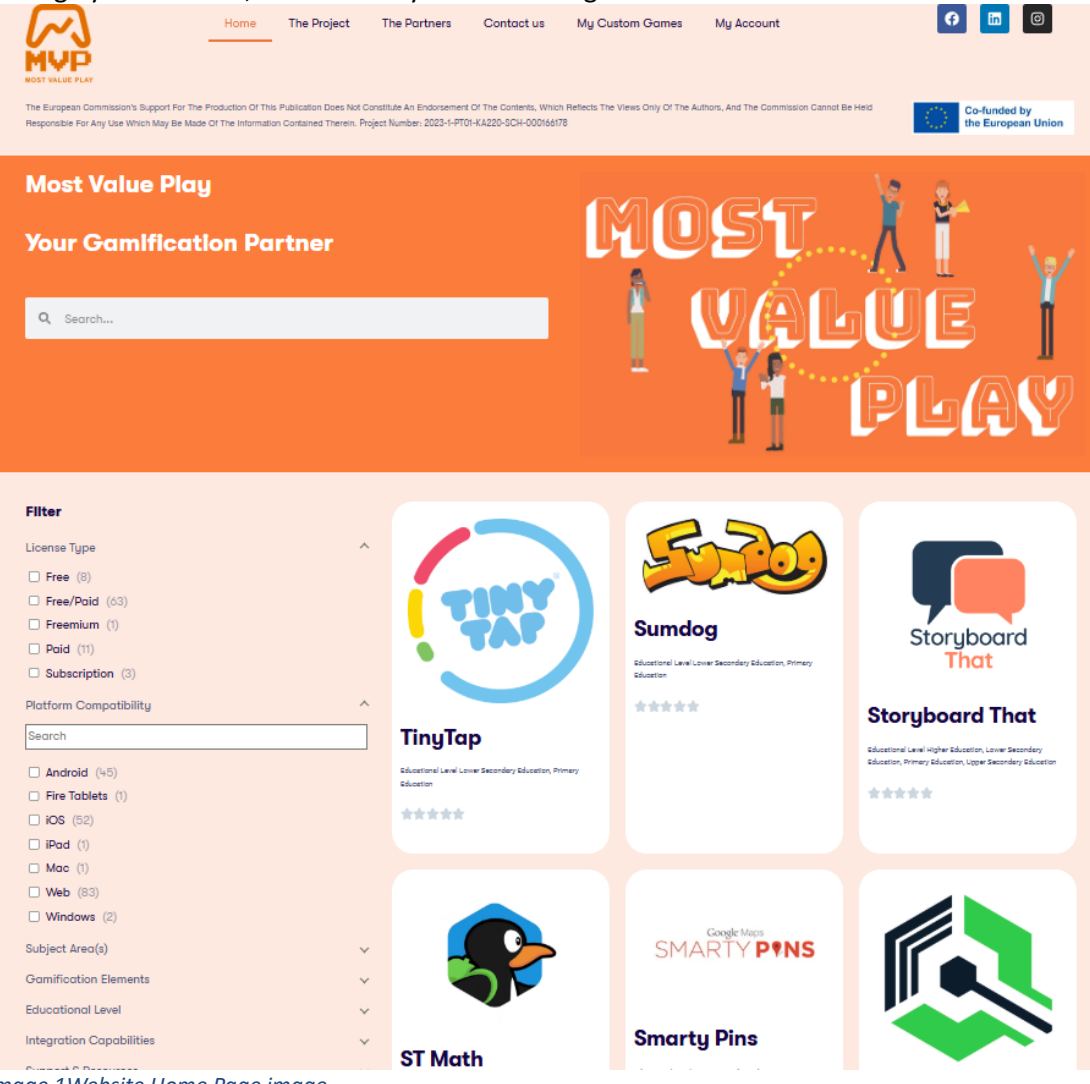

Image 1Website Home Page image

TURUN

LIOPISTO

ntr@ms

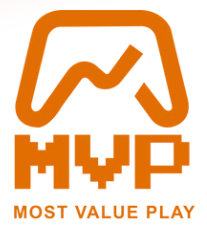

## 2 Website Navigation: Description of key pages and features.

#### 2.1 Navigation

Co-funded by the European Union

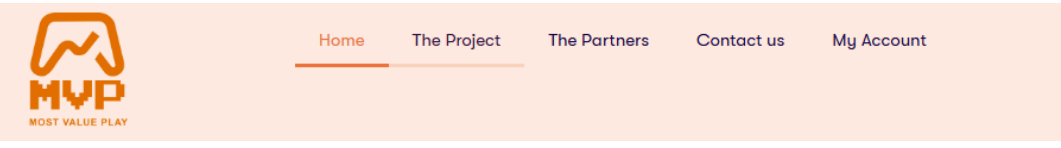

Image 2 Main Menu

The website's navigation menu, located at the top of each page, provides seamless access to key sections:

- **Home**: Directs to the homepage, offering a summary of the site's features and latest updates.
- **The Project**: Explains the project's objectives, its inception, and the contributions of main partners.
- **The Partners**: Highlights the organizations and individuals that support and collaborate on the project.
- **Contact Us**: Leads to a form where users can submit inquiries, suggestions, or requests for assistance.
- **My Account**: A central hub for login, registration, and managing personal account settings.

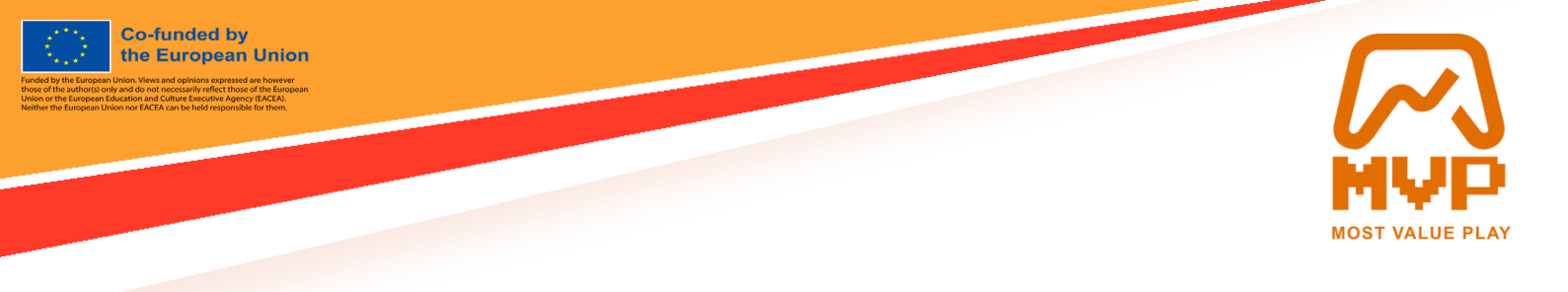

### 2.2 Login process

To access personalized features, users must log in:

1. Click the **My Account** and **Login** link in the main navigation menu.

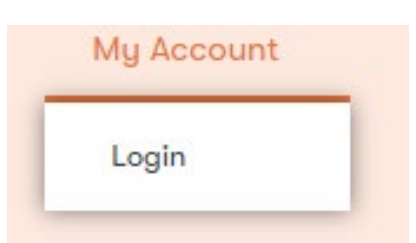

2. Enter your credentials (username and password) on the login page.

Login

| Password          |  |
|-------------------|--|
| Keep me signed in |  |
|                   |  |

Forgot your password?

Image 3 Login form

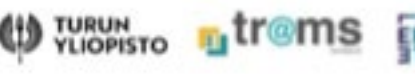

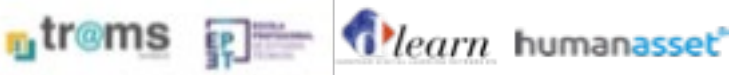

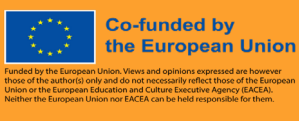

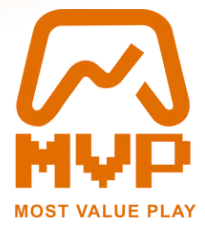

### 2.3 Registration Process

## Register

| Password         |   |  |
|------------------|---|--|
|                  |   |  |
| Confirm Password | d |  |
| Confirm Passwor  | ď |  |
| First Name       |   |  |
|                  |   |  |
| Last Name        |   |  |
|                  |   |  |
| Email Address    |   |  |
|                  |   |  |
|                  |   |  |

#### Image 4 Registration form

IOPISTO

New users can register to start creating games and sharing them:

- 1. Navigate to the **My Account** page and select the **Register** button.
- 2. Complete the registration form by providing a username, password, first and last name, and a valid email address.
- 3. After successful registration, the main menu will display a new **My Custom Games** link, granting access to your personalized content.

|                   | Home | The Project | The Partners | Contact us | My Custom Games | My Account |
|-------------------|------|-------------|--------------|------------|-----------------|------------|
| Image 5 Main Menu |      |             |              |            |                 |            |

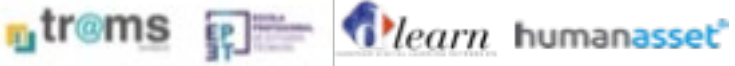

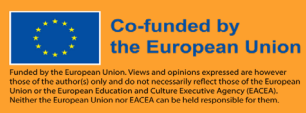

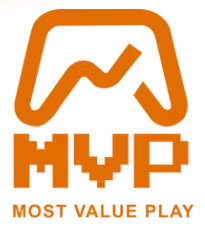

### 2.4 Home Page Description

The **Home** page serves as a gateway to the website's offerings:

- **Search Bar**: Located below the main menu, this tool helps users find specific content with ease.
- **Game Catalog**: A curated list of prominent game-creation websites is presented here, complete with advanced filtering options to identify resources that best suit your needs.
- **News Section**: Stay updated with the latest trends in e-learning and gamification through this dynamic feed.

#### 2.4.1 Search Bar

Below the navigation menu there is a useful search bar where you can use it to find content in the website.

| The European Commission's Support For The Production Of This Publication Does Not Constitute An Endorsement Of The Contents, Which Reflect<br>Responsible For Any Use Which May Be Made Of The Information Contained Therein, Project Number: 2023-1-PT01-K4220-9CH-000166/78 | as The Views Only Of The Authors, And The Commission Cannot Be Held Co-funded by the European Union |
|----------------------------------------------------------------------------------------------------|----------------------------------------------------------------------------------------------------|
| Most Value Play<br>Your Gamification Partner                                                                                                    | Most <b>į</b> į                                                                                     |
| Q Search                                                                                                    | Value (<br>Play                                                                                     |

Image 6 Search bar in Home Page

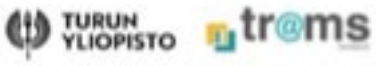

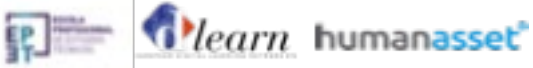

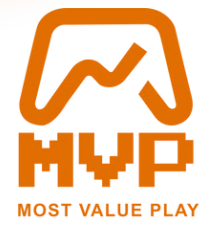

#### 2.4.2 Game Catalogue

Co-funded by the European Union

The project provides a detailed description of most known Game creating websites in a friendly searchable page, where with the use of advanced filtering you can find the game that best suits your needs.

| <ul> <li>□ windows (?)</li> <li>□ windows (?)</li> <li>□ windows (?</li></ul> | Filter License Type Fifter Free (8) Free/Paid (63) Freemium (1) Paid (11) Subscription (3) Platform Compatibility Search Android (45) Fire Tablets (1) Gios (52) Plad (1) Field (1) Field | CONSTR       CONSTR         CONSTR       CONSTR         CONSTR       CONSTR         CONSTR       CONSTR         CONSTR       CONSTR | Contraction of the second second sec                                                                                                    | Free provided and the provided and the provided an |
|----------------------------------------------------------------------------------------------------|----------------------------------------------------------------------------------------------------|----------------------------------------------------------------------------------------------------|----------------------------------------------------------------------------------------------------|----------------------------------------------------------------------------------------------------|
|                                                                                                    | Mac (1) Web (83) Mindows (2) Subject Areo(s) Gamification Elements Educational Level Integration Capabilities Support 8 Resources Accessibility Language Availability                                                                                                    | によります。<br>たまままま                                                                                                    | Cogic Mar<br>SMARTY PINS<br>Smarty Pins<br>Martine Law 2 Scotlay 5 South, Piny<br>Cogic Martine<br>Cogic Martine<br>Co | Opened with the two states of the two states of two states of two states of two states |

Image 7 Game Catalogue

#### 2.4.3 News Section

At the end of the page there is a news section to learn all the news in the e-learning and gamification to better understand and develop games for students.

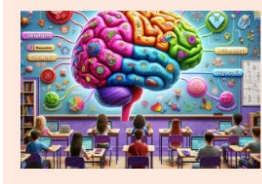

Brain Boosters: Understanding Neurochemicals in Gamification April 27, 2024 /// No Comments

Gamification in education isn't just about making learning fun. It's a strategic approach that taps into the brain's natural mechanisms for motivation and learning. Central to this strategy are neurochemicals—substances produced by the brain that play a crucial role in how we feel, learn, and retain information. This article delves

Image 8 News Section

Read More »

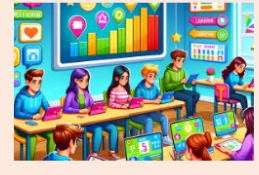

Unlocking Engagement: The Role of Game Mechanics in Educational Gamification

Age 22, Above in the Community As educators seek innovative ways to captivate and educate, gamilfication has emerged as a powerful tool in the educational landscape. At the heart of gamilfication are game mechanicathe building blocks that transform traditional learning into engaging educational experiences. Let's explore how these mechanics can be applied in the classroom to

Read More »

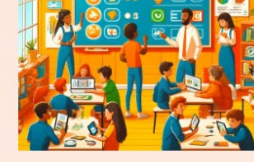

al Camification in Education

Read More »

Imagine turning your classroom into a lively game, where students eagerly collect points, unlock achievements, and level up their skills. Welcome to the world of gamification! By blending game design elements into the learning environment, teachers can enhance student engagement and motivation. Let's explore why gamification is not just fun,

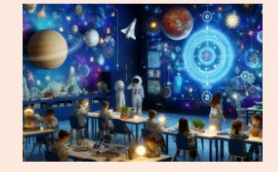

The Magic of Storytelling and Gamification in Education

Welcome to the enchanting intersection of storytelling and gamification—a place where education transcends traditional boundaries and transforms into an engaging narrative journey. Combining the ancient at of a storytelling with the modern strategy of gamification nat only captivates the imagination of students but also significantly enhances their learning experience. Let's delve

Read More »

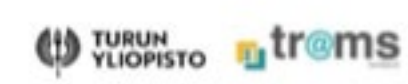

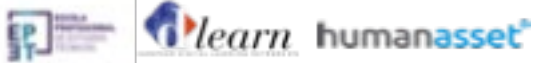

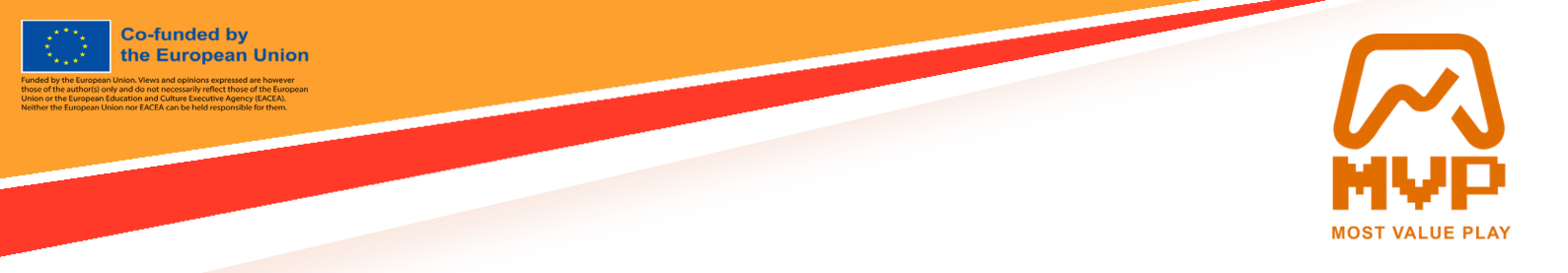

### 2.5 Contact Us

We are always happy to hear from you and cover your needs for the website and the project. The **Contact Us** page ensures open communication with the project team. Users can fill out a straightforward form to send messages, feedback, or requests for assistance.

| ame       | Email             |  |
|-----------|-------------------|--|
| Your Name | example@gmail.com |  |
| essage    |                   |  |
|           |                   |  |
|           |                   |  |
|           |                   |  |
|           |                   |  |
|           |                   |  |

Image 9 Contact form

### 2.6 Account Settings

The **My Account** section includes tools for managing personal settings. Users can update their password, email, and other account details securely.

|          |                 |   | 👗 Account<br>Username       |
|----------|-----------------|---|-----------------------------|
|          |                 |   | demoeditor                  |
|          | Editor Demo     |   | First Name                  |
|          | 16              |   | Editor                      |
| 4        | Account         | > | Last Name                   |
| *        | Change Password | > | Demo                        |
|          | Privacy         | > | Emall Address               |
| <b>İ</b> | Delete Account  | > | demoeditor@mostvalueplay.eu |
|          |                 |   |                             |

Image 10 Account settings

LIOPISTO

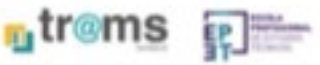

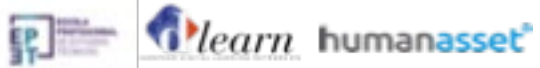

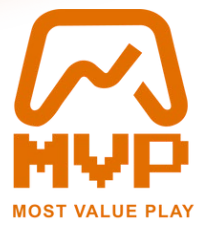

# 3 User Roles and Permissions: Explanation of access levels and responsibilities.

The Most Value Play platform accommodates various user roles to ensure efficient collaboration and content management:

Co-funded by the European Union

- Administrators: Have full access to all site features, including user management and site customization.
- **Game Creators**: Can design and publish H5P activities, manage their own content, and share resources.
- **Students**: Have access to assigned activities and the ability to track their progress. Login is not required for students. The content created by Game Creators can be accessed using the share link.

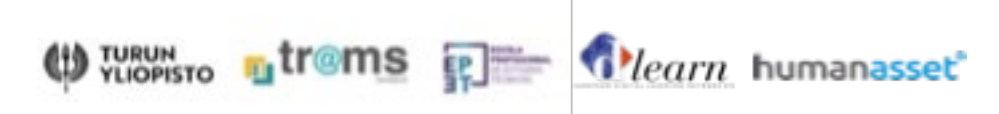

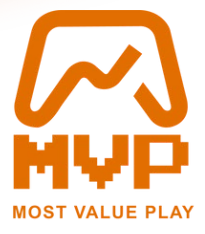

# 4 Tips and Troubleshooting: Common issues and solutions.

- Forgot Password: Use the "Forgot Password" link on the login page to reset your credentials.
- **Content Not Displaying**: Ensure your browser is updated and supports the necessary plugins for H5P content.
- Need Help?: Visit the Contact Us page for direct support.

Co-funded by the European Union

This manual ensures you can leverage the full potential of the Most Value Play platform to enhance your e-learning initiatives.

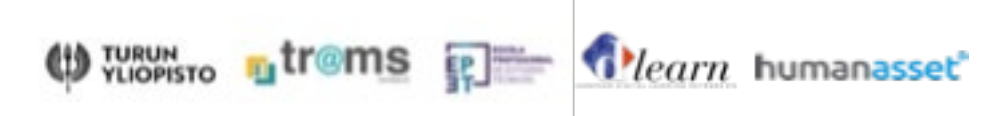